# 能源管理师继续教育

# 报名及学习流程

#### 第一步、登录官网

#### 打开节能减排领域专业技能人才 培养工程综合服务平台

#### http://www.cecawebe.com

### 点击继续教育

| 中国节能协会•中企工培(北京)教育咨询有限责任公司                                                           |                                                                                                    |                                                                  |                                                         |      |                  | 咨询电话: 010-61370886 8 用户登录                       |  |  |
|-------------------------------------------------------------------------------------|----------------------------------------------------------------------------------------------------|------------------------------------------------------------------|---------------------------------------------------------|------|------------------|-------------------------------------------------|--|--|
|                                                                                     | ┇排领域专业技能ノ<br>综合服务平台                                                                                    | 就能人才培养工程<br>5平台                                                  |                                                         |      | 5能减排领域<br>₹业技能证书 |                                                 |  |  |
| 网站首页 通知公告                                                                           | 考核介绍 证                                                                                                 | 书服务     政策文件                                                     | 考核标准                                                    | 合作申请 | 媒体报道             | 联系我们                                            |  |  |
| 淡 考生工具                                                                              |                                                                                                    |                                                                  |                                                         |      |                  |                                                 |  |  |
| 2 报名须知                                                                              | 高准                                                                                                    | 考证打印                                                             | 武绩查询                                                    | 武绩查询 |                  | ○ 证书查询                                          |  |  |
| 三] 授权机构                                                                             | 四考:                                                                                                    | 主问答                                                              | ☞ 继续教育                                                  |      | ① 学习中心           |                                                 |  |  |
| 考核介绍 政策文件                                                                           | 更多                                                                                                    | 通知公告                                                             | 更多                                                      | 证书   | 样本               |                                                 |  |  |
| 【招生简章】: 2023年文件-关于开展<br>【考试通知】关于第二期节能减排领域<br>建筑节能减排咨询专业技能人才培养项<br>建筑节能减排咨询专业技能人才培养项 | <ul> <li>市能减排领域专</li> <li>专业技能岗位人</li> <li>有量册支持下载</li> <li>中国</li> <li>同介绍支持下载</li> <li>关于</li> </ul> | 告前测试】《节能减排领域号<br>告前通知】节能减排领域专业<br>目节能协会关于举办首届中国<br>F《节能减排领域专业技能很 | 专业技能人才岗位培训》,<br>业技能人才培训第六期考<br>国碳金融论坛的通知<br>岗位人才培训》第五期… |      |                  | 节能减排领域<br>专业技能岗位证书                              |  |  |
| 高级建筑节能减排咨询专业技能人才培                                                                   |                                                                                                    | 考前通知】节能减排领域专 <u>い</u>                                            | 业技能人才培训第五期考.                                            |      | ••••             | 中国节能协会<br>China Eaergy Conservation Association |  |  |

### 第二步、阅读学员须知

#### 请阅读继续教育学员须知

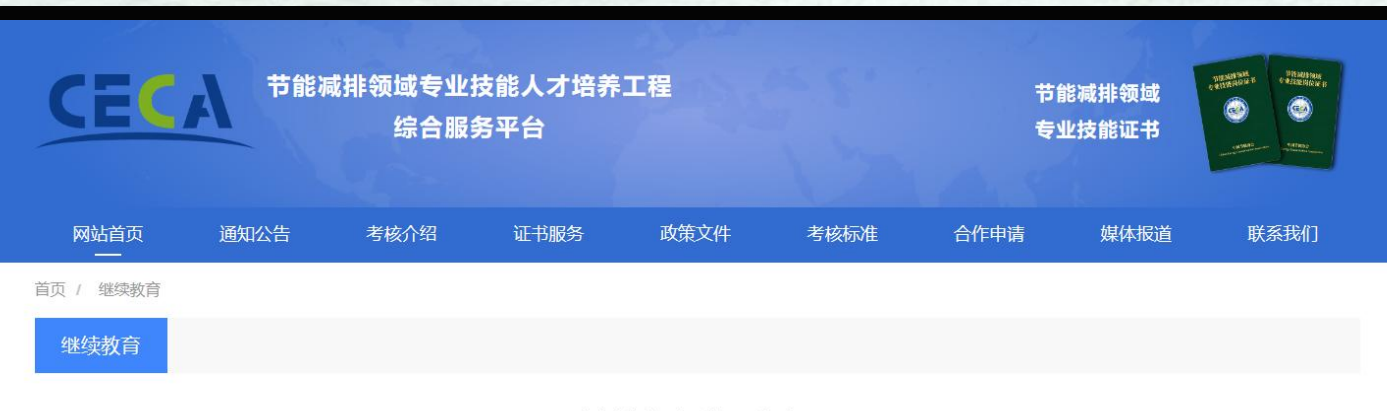

#### 继续教育学员须知

为加强和规范能源管理师专业技能岗位人才继续教育(以下简称"继续教育")工作,培养造就高素质的能源管理师人才队伍,根据中国节能协会培训管理办法和继续教育管理办法,凡取得由中国节能协会颁发的"能源管理师"专业技能人才证书的人员应定期接受继续教育,并对证书进行复检。具体详情如下:

#### 一、继续教育对象

持有中国节能协会颁发的"能源管理师专业技能人才证书"的学员。如不参加继续教育,将影响证书使用,需提前做好继续教育工作。

#### 二、继续教育周期及方式

持有以上证书者每三年应接受一次继续教育。参加继续教育的学员需在证书到期后一个月内通过节能减排领域专业技能人才培养工程综合服务平台进行继续教育报名, 并由协会统一办理复检工作。

三、培训及学习方式

1、培训形式:线上课程(学员报名成功后七个工作日内由节能减排领域专业技能人才培养工程综合服务平台进行审核,并为学员开通学习账号);

2、学习时效:学员需在学习账号开通后一个月内完成继续教育学习内容并等待审验课时,未完成规定的继续教育内容和学时,不得再次提交资料进行证书登记注册, 节能减排领域专业技能人才培养工程综合服务平台有权不予受理。

3、证书颁发:学时审验通过后30个工作日内可获得能源管理师继续教育证书。

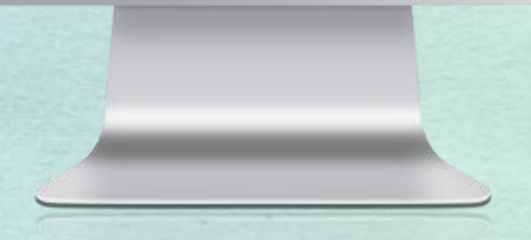

# 第三步、点击继续教育报名

#### 阅读完继续教育学员须知后下滑 至底部——点击1、继续教育报名

1、考生登录节能减排领域专业技能人才培养工程综合服务平台;

2、点击继续教育;

3、阅读继续教育考生须知后下滑页面;

4、点击继续教育报名—下载报名资料;

5、点击交费入口选择支付方式支付报名费用(需保存付款截图);

6、根据要求填写能源管理师继续教育证书申领表,并将报名付款截图、原专业技能证书扫描版等所需资料打包至压缩包在继续教育报名—上传报名表页面进行上传;

7、如需开发票请点击开具发票完善发票信息。

| 1. 继续教育报名 | 2、交费入口 |
|-----------|--------|
|           | 3、开具发票 |

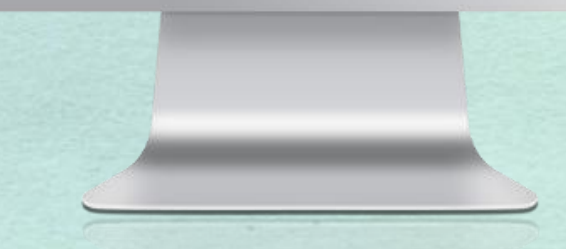

### 第四步、下载报名表

点击下载报名表并保存至电脑, 根据要求填写"能源管理师继续 教育证书申领表"、准备原证书 扫描件或图片

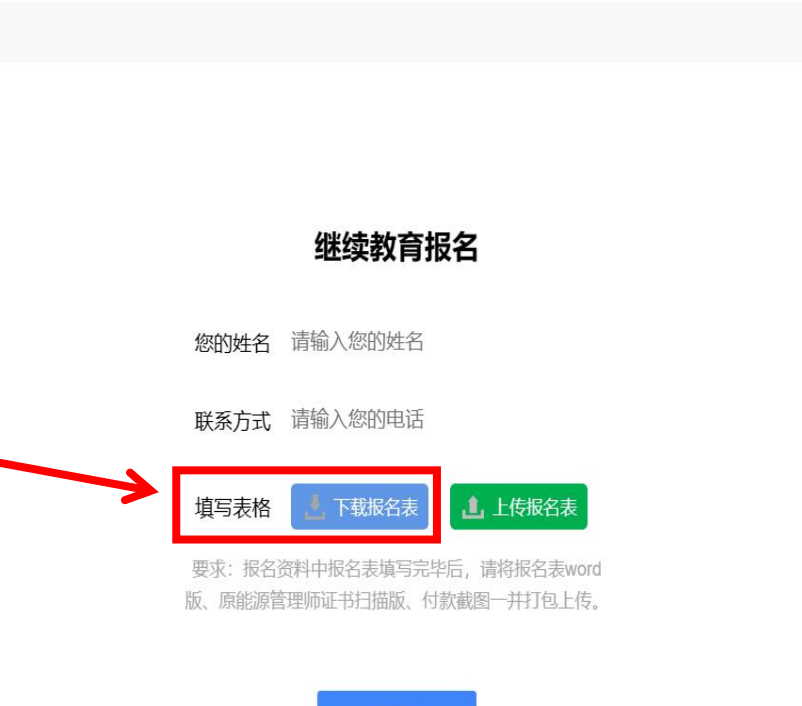

首页 / 继续教育

继续教育报名

立即提交

## 第五步、支付报名费用

#### 返回继续教育考生须知页面点 击——2、交费入口

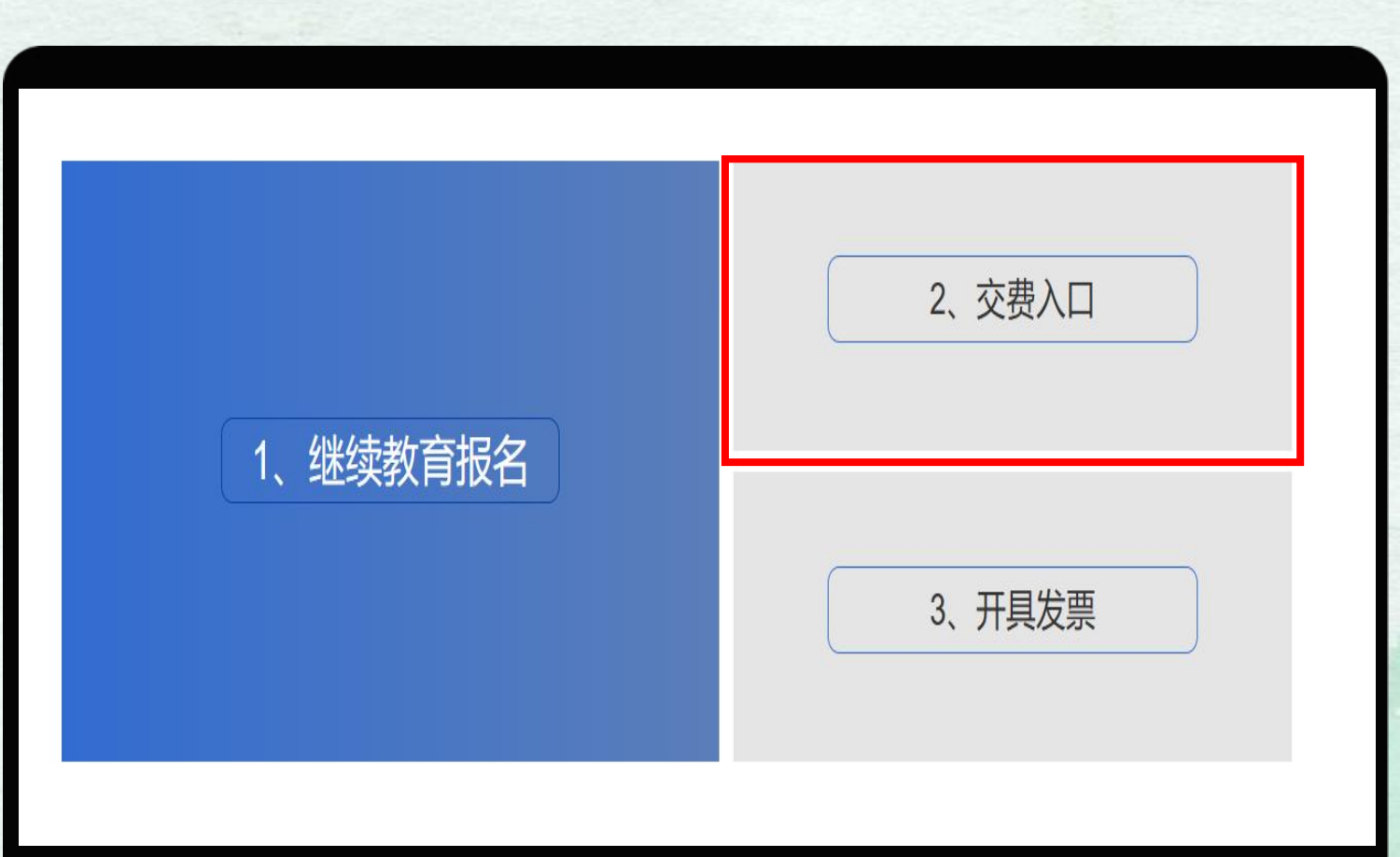

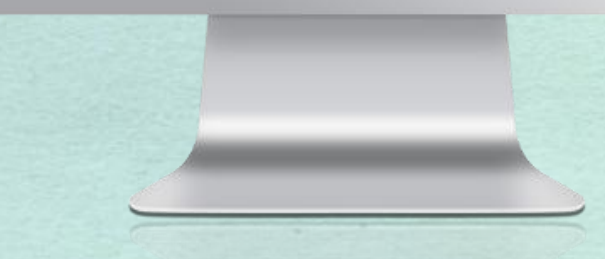

### 第六步、支付报名费用

输入考生姓名和手机号后选择支 付方式(可选择微信、支付宝、 银行转账)缴纳报名费用。

注:付款时备注继续教育报名+考 生姓名并保留付款截图

| 站首页<br>—— | 通知公告 | 考核介绍 | 交费入口                                                                                     | 个作申请<br>X | 媒体报道 | 联系我们 |
|-----------|------|------|------------------------------------------------------------------------------------------|-----------|------|------|
| 继续教育      |      |      |                                                                                          |           |      |      |
| 费入口       |      |      | 订单信息<br>姓名:张三<br>联系方式:13456781234<br>报名金额:¥500元<br>在线支付<br>餐店支付<br>餐款                    |           |      |      |
|           |      |      | 支付宝                                                                                      |           |      |      |
|           |      |      | 推荐使用支付主<br>回該<br>回<br>(1)<br>(1)<br>(1)<br>(1)<br>(1)<br>(1)<br>(1)<br>(1)<br>(1)<br>(1) |           |      |      |
|           |      |      | 请打开支付宝扫一扫付款                                                                              |           |      |      |
|           |      |      | 注意: 付款请备注报名人姓名                                                                           |           |      |      |
|           |      |      | 下一步                                                                                      |           |      |      |

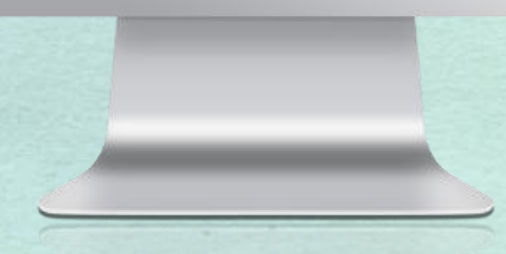

## 第七步、上传报名资料

首页 / 继续教育

继续教育报名

#### 再次返回继续教育学员须知页面

——点击1、继续教育报名

输入考生姓名及手机号后将证书申 领表word版、原证书扫描件或图 片、报名费用付款截图打包至压缩 包,点击上传报名表进行上传

继续教育报名 您的姓名 请输入您的姓名 联系方式 请输入您的电话 下载报名表 1 上传报名表 埴写表格 要求: 报名资料中报名表填写完毕后, 请将报名表word 版、原能源管理师证书扫描版、付款截图一并打包上传。

立即提交

### 第八步、开具发票

#### 如需开发票——点击3、开具发票

填写发票信息即可

1、考生登录节能减排领域专业技能人才培养工程综合服务平台;

2、点击继续教育;

3、阅读继续教育考生须知后下滑页面;

4、点击继续教育报名—下载报名资料;

5、点击交费入口选择支付方式支付报名费用(需保存付款截图);

6、根据要求填写能源管理师继续教育证书申领表,并将报名付款截图、原专业技能证书扫描版等所需资料打包至压缩包在继续教育报名—上传报名表页面进行上传;

7、如需开发票请点击开具发票完善发票信息。

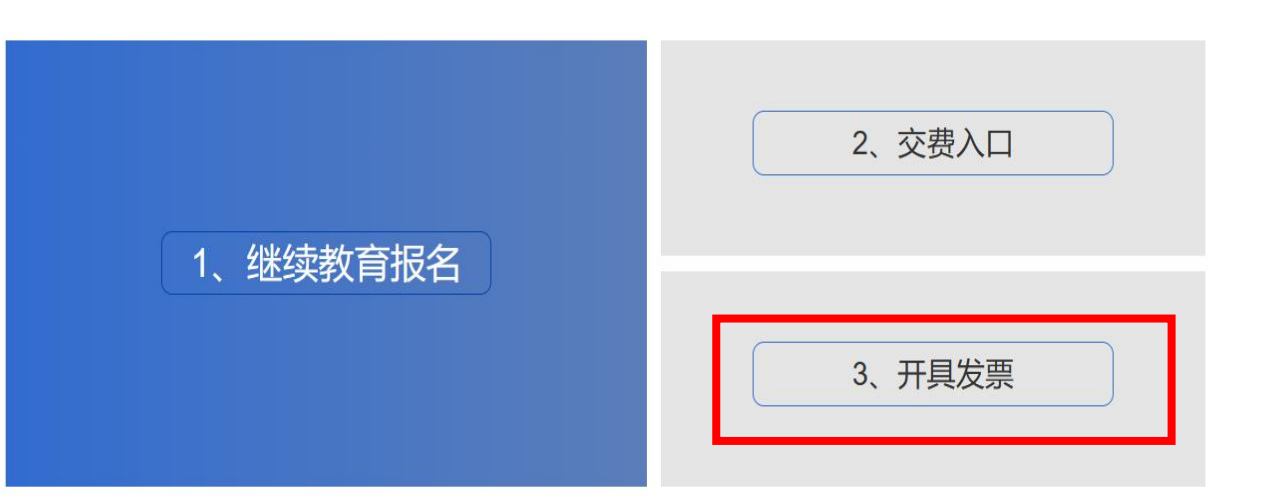

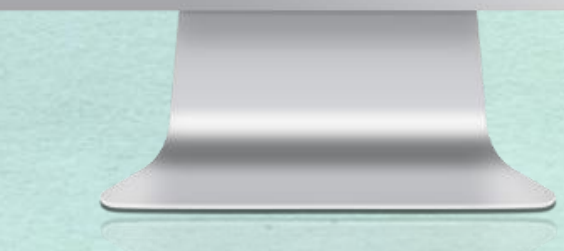

# 能源管理师继续教育

# 学习流程

# 第一步、登录官网

打开节能减排领域专业技能人才 培养工程综合服务平台 http://www.cecawebe.com

点击学习中心

|  | 中国节能协会•中企工培(北京)教育咨询有限责任公司                                                                                       |      |                |                                                                                                    |      |        | ¢    |                               |                                                                                                    |  |  |
|--|----------------------------------------------------------------------------------------------------|------|----------------|----------------------------------------------------------------------------------------------------|------|--------|------|-------------------------------|----------------------------------------------------------------------------------------------------|--|--|
|  | CEC                                                                                                    | 节能减  | 排领域专业技<br>综合服务 | 能人才培养<br>平台                                                                                                  | 工程   | 12     | ~    | 节能减排领域<br>专业技能证书              | And the second second s |  |  |
|  | 网站首页                                                                                                    | 通知公告 | 考核介绍           | 证书服务                                                                                                    | 政策文件 | 考核标准   | 合作申请 | 媒体报道                          | 联系我们                                                                                                    |  |  |
|  | 淡 考生工具                                                                                                    |      |                |                                                                                                    |      |        |      |                               |                                                                                                    |  |  |
|  | <u>2</u> ] 报名须知<br>同, 授权机构                                                                                      |      | E              | 〕 准考证打印                                                                                                    |      | 民 成绩查询 |      |                               | 证书查询                                                                                                    |  |  |
|  |                                                                                                    |      |                | 💬 考生问答                                                                                                    |      | ☆ 继续教育 |      | ① 学习中心                        |                                                                                                    |  |  |
|  | 考核介绍                                                                                                    | 政策文件 | 更多             | 通知公告                                                                                                    |      | 更多     | 证    | 书样本                           |                                                                                                    |  |  |
|  | 【招生简章】: 2023年文件-关于开展节能减排领域专<br>【考试通知】关于第二期节能减排领域专业技能岗位人<br>建筑节能减排咨询专业技能人才培养项目手册支持下载<br>建筑节能减排咨询专业技能人才培养项目介绍支持下载 |      |                | 【考前测试】《节能减排领域专业技能人才岗位培训》…<br>【考前通知】节能减排领域专业技能人才培训第六期考…<br>中国节能协会关于举办首届中国碳金融论坛的通知<br>关于《节能减排领域专业技能岗位人才培训》第五期… |      |        | ••   | 节度20代用%100%<br>专业支援指导(21)E-15 |                                                                                                    |  |  |
|  | 高级建筑节能减排咨询专业技能人才培养考核比重表<br>初级建筑节能减排咨询专业技能人才培养考核比重表                                                              |      |                | 【考前通知】节能减排领域专业技能人才培训第五期考<br>关于《节能减排领域专业技能岗位人才培训》第四期                                                          |      |        |      | ••••                          | 中间 竹龍协会<br>China Taergy Conversation Association                                                                                                    |  |  |

# 第二步、登录账号

#### 选择继续教育登录入口

# 输入学员姓名及身份证号 点击立即登录

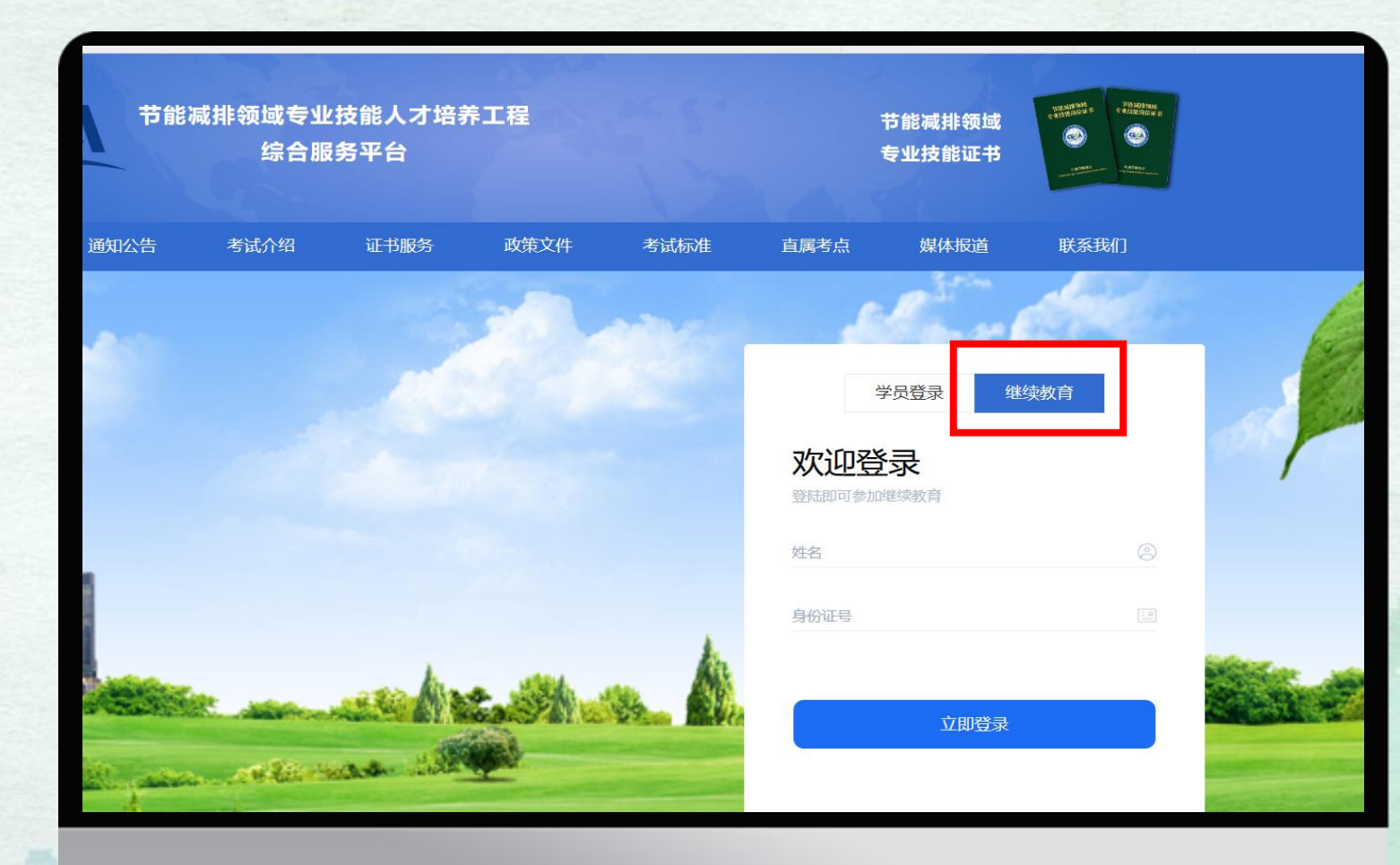

第三步、我的课程

#### 登录后点击我的课程

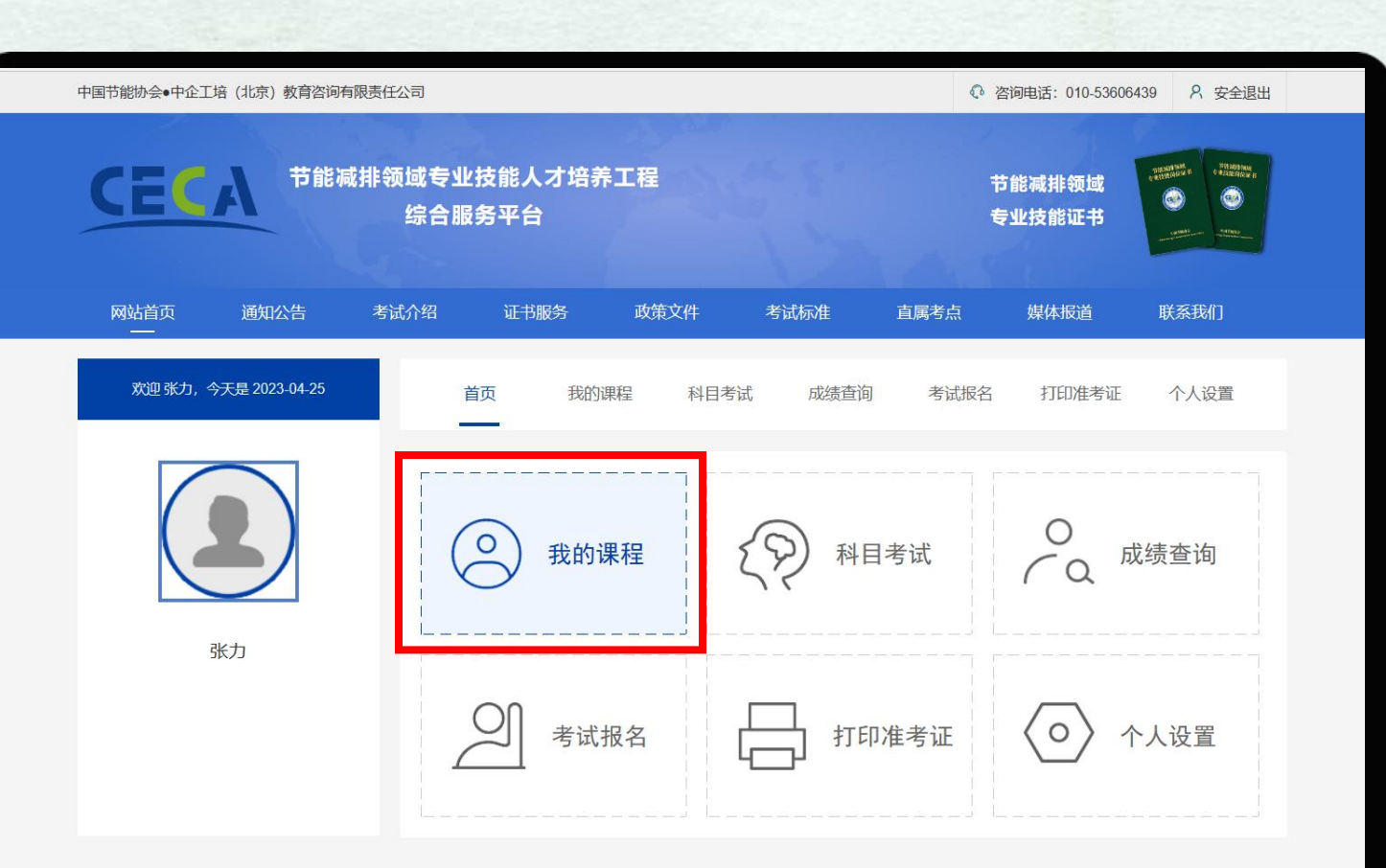

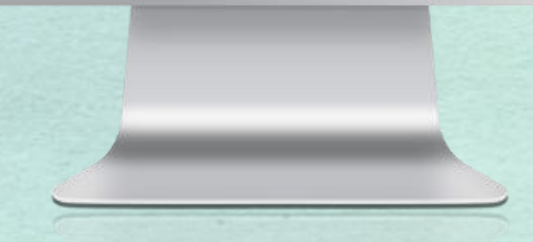

# 第四步、开始学习

## 点击去学习 即可观看课程 注:学员需在学习账号开通后一个 月内完成继续教育全部学习内容并 等待审验课时。

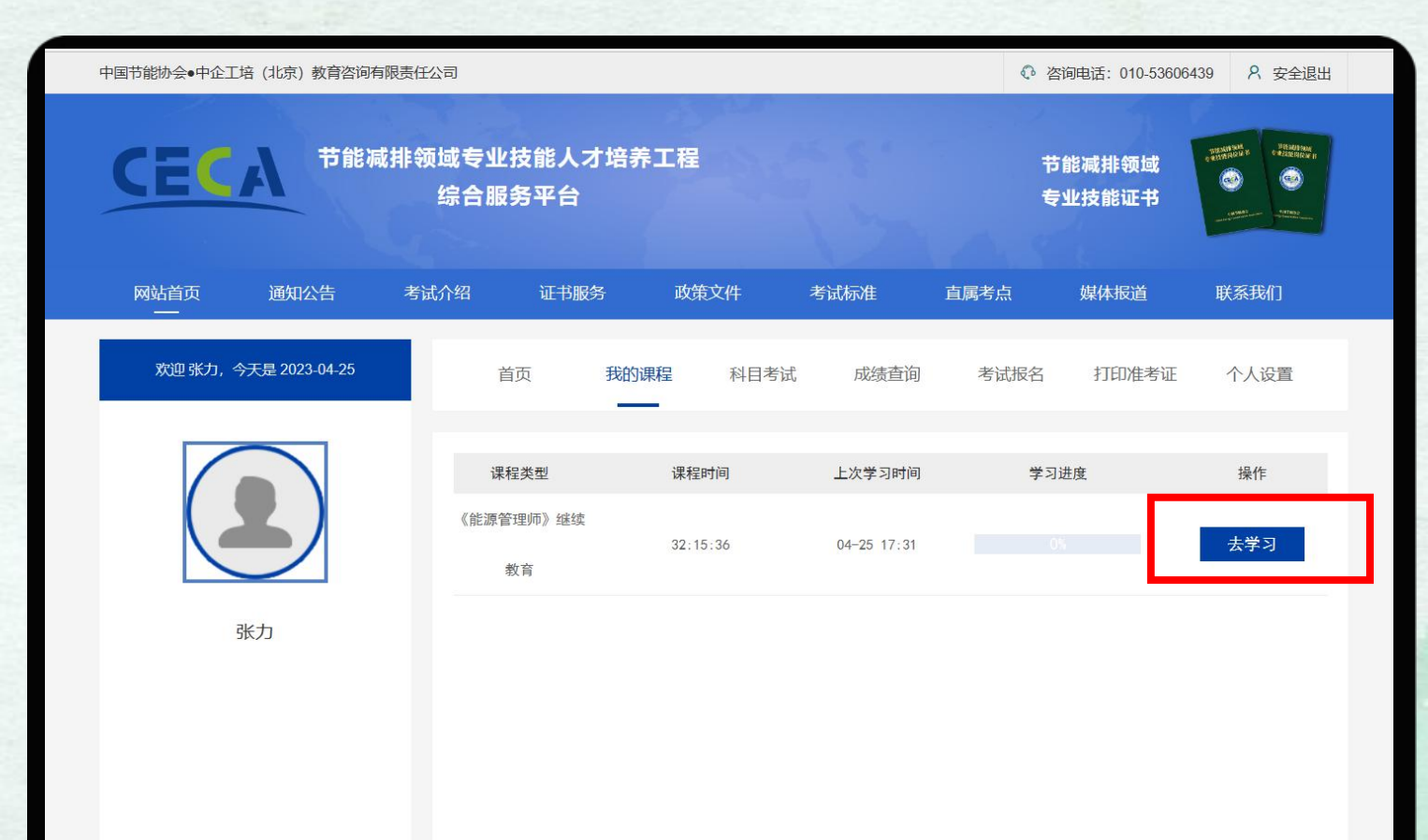

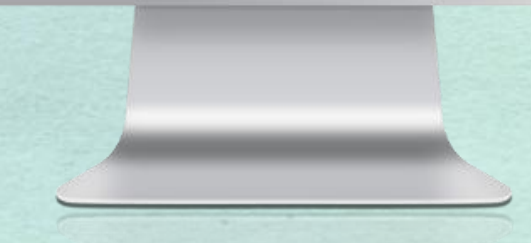